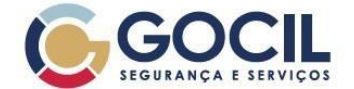

gocil.com.br 🛉 GocilOficial

in Gocil Segurança e Serviços

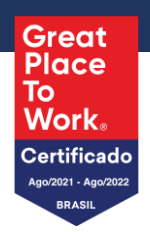

| Processo:  | I       | NSTRUÇÃO DE TRABALHO PARA O PERFIL DE GESTÃO DE PROJETOS (GLPI) |                     |                 |                                   |           |  |  |  |  |  |  |
|------------|---------|-----------------------------------------------------------------|---------------------|-----------------|-----------------------------------|-----------|--|--|--|--|--|--|
| Referência | 1:      | INT - TI                                                        |                     | Diretoria:      | Tecnologia da Informação - TI     |           |  |  |  |  |  |  |
| Criação:   | j       | jun./2024                                                       |                     | Área Emitente:  | Tecnologia da Informação - TI     |           |  |  |  |  |  |  |
| Vigência:  | :       | 2 anos a partii                                                 | r da última revisão | Divulgação:     | Público (Todos as áreas da Gocil) |           |  |  |  |  |  |  |
|            |         |                                                                 |                     |                 |                                   |           |  |  |  |  |  |  |
| Revisão:   | Versão: | Data:                                                           | Itens alterados     | Elaborador      | Revisor                           | Aprovador |  |  |  |  |  |  |
| 000        | 01      | 01 10/06/2024 Elaboração Original                               |                     | Lincon Ferreira | Rodrigo Perez                     | Ed Jean   |  |  |  |  |  |  |

## Sumário

| Objetivo               | 1 |
|------------------------|---|
| Aplicação              | 1 |
| Instrução              | 2 |
| Informações Adicionais | 7 |

## Objetivo

Orientar colaboradores sobre o uso da ferramenta de Projetos do GLPI

# Aplicação

Esse procedimento aplica-se a todos os colaboradores Gocil com acesso ao perfil de Gestão de Projetos.

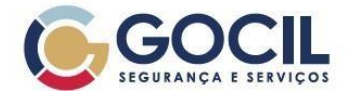

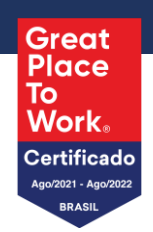

# INSTRUÇÃO

1. Ao acessar o painel do GLPI você verá uma tela de login onde poderá acessar com o mesmo usuário e senha que utiliza para acessar seu notebook, e validar se a origem está como login de rede.

|                                        |                                       |    | Faça login para sua<br>conta |      |
|----------------------------------------|---------------------------------------|----|------------------------------|------|
|                                        |                                       |    | Usuário                      |      |
|                                        |                                       |    | 1                            |      |
|                                        |                                       |    | Senha Esqueceu sua ser       | nha? |
| ٨                                      |                                       |    | Origem de login              |      |
| ~~~~~~~~~~~~~~~~~~~~~~~~~~~~~~~~~~~~~~ | A maneira mais segura de <b>comma</b> | u. | Login de Rede                | •    |
|                                        |                                       |    | 🖂 Lembrar de mim             |      |
|                                        |                                       |    | Entrar                       |      |

Figura 1 – Tela de login;

2. Ao acessar o GLPI, no menu - verifique se está no perfil Gestão Projetos

| <u> </u>            | Ô Home                                                    | Pesc               | Jisar Q         | Gestão Projetos<br>GOCIL (estrutura de árvore) |
|---------------------|-----------------------------------------------------------|--------------------|-----------------|------------------------------------------------|
| GOCIL               |                                                           |                    |                 | LEONARDO HENRIQUE CHAVES DA SILVA              |
| S Encontrar um menu | Visão pessoal Visão do grupo Visão global Feeds RSS Todos |                    | PERFIS          | ♀ Gestão Projetos <                            |
| 🖨 Ferramentas 🛛 🗸   | LEMBRETES PESSOAIS                                        | LEMBRETES PÚBLICOS | 💫 Analista - TI | SOCIL (estrutura de árvore) <                  |
| 🗘 Plug-ins 🗸 🗸      |                                                           |                    | Gestão Projetos |                                                |
| 🕲 Configurar 🗸 🗸    |                                                           |                    | ₽ Projetos      | <sup>‡</sup> A Português do Brasil ▼           |
|                     |                                                           |                    | 2, Solicitante  | 0                                              |
|                     |                                                           |                    | 🞗 Super-Admin   | ③ Ajuda                                        |
|                     |                                                           |                    |                 | ③ Sobre                                        |
|                     |                                                           |                    |                 | 🕷 Minhas configurações                         |
|                     |                                                           |                    |                 | [➔ Sair                                        |
|                     |                                                           |                    |                 |                                                |
|                     |                                                           |                    |                 |                                                |
|                     |                                                           |                    |                 |                                                |
| ≪ Recolher menu     |                                                           |                    |                 |                                                |

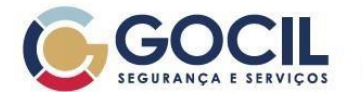

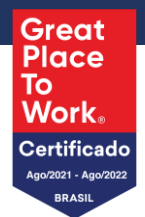

### Figura 2 – Tela Inicial

3. No menu lateral, selecione Ferramentas e após isto, Projetos

gocil.com.br

| <b>G</b>                                   | Home Home     |                |              |           |       |                    | Pesquisar | Q | Projetos Padrão<br>TICA - TI (estrutura completa) |
|--------------------------------------------|---------------|----------------|--------------|-----------|-------|--------------------|-----------|---|---------------------------------------------------|
| SOCIL                                      | Visão pessoal | Visão do grupo | Visão global | Feeds RSS | Todos |                    |           |   |                                                   |
| 🖨 Ferramentas 🗸 🗸                          | LEMBRETES PE  | SSOAIS         |              |           |       | LEMBRETES PÚBLICOS |           |   |                                                   |
| 0° Projetos                                |               |                |              |           |       |                    |           |   |                                                   |
|                                            |               |                |              |           |       |                    |           |   |                                                   |
| Feeds RSS                                  |               |                |              |           |       |                    |           |   |                                                   |
| 🔂 Plug-ins 🗸 🗸                             |               |                |              |           |       |                    |           |   |                                                   |
| � Configurar ∽                             |               |                |              |           |       |                    |           |   |                                                   |
| 14. Beccilher menu                         |               |                |              |           |       |                    |           |   |                                                   |
| portal.gocil.com.br/glpi/front/project.php |               |                |              |           |       |                    |           |   |                                                   |

Figura 3 – Menu Lateral

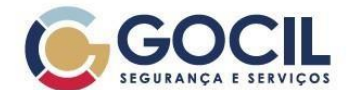

gocil.com.br 🛉 GocilO

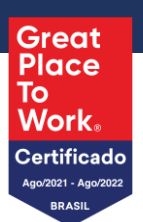

### 4. Tela Inicial de Projetos.

| GOCIL                             | 🕲 Home / 🛱 Ferramentas / 📴 Proje o | + Adicionar     | Q Pesquisar 🖄 Lista: | s Modelos  | s 💽 👁 Minhas t | arefas 🔲 Kanban global |                  | Pesquisar Q                              | Gestão Projetos<br>GOCIL (estrutura de árvore) |
|-----------------------------------|------------------------------------|-----------------|----------------------|------------|----------------|------------------------|------------------|------------------------------------------|------------------------------------------------|
| Encontrar um menu     Ferramentas | 2 Itens encontrados 🔻              | contém 👻        |                      |            |                |                        |                  |                                          |                                                |
| 0 <sup>5</sup> Projetos           | [ _, regra ]                       | 🗟 Pesquisar 🛛 🏠 | ۲                    |            |                |                        |                  |                                          |                                                |
| Lembretes                         |                                    |                 |                      |            |                |                        |                  |                                          |                                                |
| ✿ Plug-ins ∨ ♥ Configurar ∨       | 3 ⊊ Ações 💿 🖞 💽 Q 🚯                | ,               |                      |            |                |                        |                  |                                          |                                                |
|                                   | NOME <sup>*</sup>                  | ENTIDADE        | PRIORIDADE           | CÓDIGO EST | TADO           | PERCENTUAL FINALIZADO  | DATA DE CRIAÇÃO  | DESCRIÇÃO                                |                                                |
|                                   | GLPI - MELHORIAS V1                | SUPORTE         | Alta                 | Fe         | chado          | %100                   | 29-05-2024 13:22 | Melhorias após apresentação do sistema   |                                                |
|                                   | Inventário 2                       | SUPORTE         | Muito baixa          | Pro        | ocessando      | %5                     | 06-06-2024 12:00 | Verificar alocação                       |                                                |
|                                   | INVENTÁRIO DE EQUIPAMENTOS         | Notebook        | Média                | No         | ivo            | %0                     | 05-06-2024 08:35 | Analisar a situação do controle e implem | entar melhorias.                               |
|                                   | teste kanban                       | SUPORTE         | Muito baixa          | No         | vo             | %0                     |                  |                                          |                                                |
|                                   | 15 🗸 linhas / página               |                 |                      |            |                | Exibindo 1 a 4 de 4    | linhas           |                                          |                                                |
|                                   |                                    |                 |                      |            |                |                        |                  |                                          |                                                |
| Kecolher menu                     |                                    |                 |                      |            |                |                        |                  |                                          |                                                |

Figura 4 – Tela Inicial de Projetos.

- 4.1 Na tela inicial de projetos, podemos acessar as seguintes funcionalidades:
  - 4.1.1 Adicionar: Local onde é possível criar novos projetos;
  - 4.1.2 Filtros: Filtrar os projetos existentes conforme critérios específicos;
  - 4.1.3 Tabela onde é possível visualizar os projetos, contendo as principais informações sobre eles.

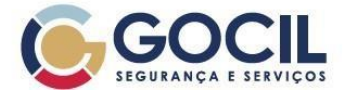

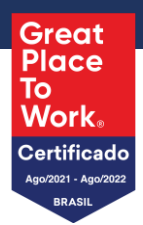

5. Ao abrir um projeto, as seguintes informações estarão disponíveis:

| GOC!                    |   | 🗟 Home / 🖨 Ferramenta: | s / | 0 <sup>0</sup> Projetos + Adicionar Q Pesquisar | 広 Listas 配 Modelos の Minhas tarefas 回 Ka | anban g             | lobal |                       | Pesquisa    | ìr                | Q           | Gestão P<br>GOCIL (est | rojetos<br>rutura de árv | ore) | LH ~ |
|-------------------------|---|------------------------|-----|-------------------------------------------------|------------------------------------------|---------------------|-------|-----------------------|-------------|-------------------|-------------|------------------------|--------------------------|------|------|
| Encontrar um menu       |   |                        |     | 0° Projeto - GLPI - MELHORIAS V1                |                                          |                     |       |                       | I > SUPORTI | E Entidades fill  | has i       | : Ações ~              | 1/4 >                    | »    |      |
| 🖻 Ferramentas 🧹         | 1 | Projeto                |     |                                                 |                                          |                     |       |                       |             |                   |             |                        |                          |      |      |
| 0 <sup>0</sup> Projetos |   | Tarefas do projeto     | 9   | Data de criação                                 | 29-05-2024 13:22:50                      |                     | #     | Última atualização    | 31          | -05-2024 10:37    | -2024 10:37 |                        |                          |      |      |
| Lembretes               |   | Equipe do projeto      |     | Nome                                            | GLPI - MELHORIAS V1                      |                     |       | Código                |             |                   |             |                        |                          |      |      |
| Plug-ins ~              |   | Projetos               | 1   | Prioridade                                      | Alta 🔻                                   |                     |       | Filho de              | -           | • i               |             |                        |                          |      |      |
| ter Configurar V        |   | Kanban                 |     | Status                                          | Fechado 👻 i                              |                     |       | Percentual finalizado | %           | i100 • i          |             |                        |                          |      |      |
| Custos                  |   | Custos                 |     | Tipo                                            | v i                                      |                     |       |                       |             |                   |             |                        |                          |      |      |
| Itens ITIL              |   |                        |     |                                                 |                                          |                     |       |                       |             |                   |             |                        |                          |      |      |
| Itens                   |   |                        | ľ   | 2<br>Usuário                                    |                                          |                     |       | Grupo                 |             |                   |             |                        |                          |      | 1    |
|                         |   | Notas                  | ┢   |                                                 |                                          |                     |       |                       |             |                   |             |                        |                          |      |      |
|                         |   | Todos                  | l   | Data planejada para comeco                      | 30-05-2024 12:00:00                      | 30-05-2024 12:00:00 |       |                       |             |                   | 0           | ٦                      |                          |      |      |
| •                       |   |                        |     | bata planejada para começo                      | 30 00 2024 12:00:00                      | 888                 |       | Data real do começo   |             | 0 00 2024 12.00.0 |             |                        |                          |      |      |
|                         |   |                        |     | Data planejada para fim                         | 31-05-2024 12:00:00                      |                     | 0     | Data real de fim      | 3           | 1-05-2024 12:00:0 | 0           |                        |                          | 0    |      |
|                         |   |                        |     | Duração planejada i                             | 0 segundo                                |                     |       | Duração efetiva i     | 0 s         | segundo           |             |                        |                          |      |      |
|                         |   |                        | L   | 3                                               | Melhorias após apresentação do sistema   |                     |       |                       |             |                   |             |                        |                          |      | 1    |
|                         |   |                        |     | Descrição                                       |                                          |                     |       |                       |             |                   |             |                        |                          |      |      |
|                         |   |                        |     |                                                 |                                          |                     |       |                       |             |                   |             |                        |                          |      |      |
|                         |   |                        |     |                                                 |                                          |                     |       |                       |             | h                 |             |                        |                          |      |      |
|                         |   |                        |     |                                                 |                                          |                     |       |                       |             |                   |             |                        |                          |      |      |
|                         |   |                        |     |                                                 |                                          |                     |       |                       |             |                   |             |                        |                          |      |      |
|                         |   |                        |     | Comentários                                     |                                          |                     |       |                       |             |                   |             |                        |                          |      |      |
|                         |   |                        |     |                                                 |                                          |                     |       |                       |             |                   |             |                        |                          |      |      |
|                         |   |                        |     |                                                 |                                          |                     |       |                       |             | 4                 |             |                        |                          |      |      |
| 🛠 Recolher menu         |   |                        |     |                                                 |                                          |                     |       |                       |             | 4                 | 🖞 Col       | locar na lixeira       | 🗈 Sal                    | /ar  |      |

Figura 5 – Visão de um projeto.

- 5.1 Abas disponiveis dentro de um projeto..
- 5.2 Campo onde pode ser definido um responsável pelo projeto.
- 5.3 Local onde será possível estipular prazos.
- 5.4 Exclusão de um projeto.

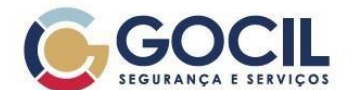

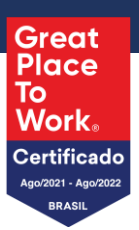

#### 6. Visão dos projetos existentes.

| GOCIL                   | 🙆 Home / 🖨 Ferrar  | nentas / | 0 <sup>6</sup> Projetos + Adicionar Q Pesquisar | 습 Lis | tas 🖥 Mode  | os 💽 👁 Minhas tarefas 🛛 🕻 | 🛾 Kanban global  |                    | Pesquisar               | ٩               | Gestão Projeto<br>GOCIL (estrutura | )S<br>de árvore) | LH ~ |
|-------------------------|--------------------|----------|-------------------------------------------------|-------|-------------|---------------------------|------------------|--------------------|-------------------------|-----------------|------------------------------------|------------------|------|
| ➡ Encontrar um menu     |                    |          | 0° Projeto - GLPI - MELHORIAS V1                |       |             | _                         |                  | ☺ GOCIL > INFORMAT | ICA - TI > SUPORTE      | desfilhas i 🛛   | lções ∨ 1/                         | 4 >              | »    |
| 🖨 Ferramentas 🛛 🗸       | Projeto            |          |                                                 |       |             | 1                         |                  |                    |                         |                 |                                    |                  |      |
| 0 <sup>ē</sup> Projetos | Tarefas do projeto | 9        |                                                 |       |             |                           | Adicionar uma ta | refa               |                         |                 |                                    |                  |      |
| C Lembretes             | Equipe do projeto  |          | Tarefas do projeto                              | Тіро  | Status      | Percentual finalizado     | 🔺 Data planeja   | da para começo     | Data planejada para fim | Duração planeja | ada Duração                        | efetiva          | Pai  |
| သို Plug-ins ~          | Projetos           | 1        | Restrição de Criação/Exclusão de Projetos       |       | Fechado     | %100                      |                  |                    |                         | 0 segundo       | 0 segundo                          | 0                |      |
| 🕲 Configurar 🗸 🗸        | Kanban             | 2        | Permissões do Super Admin de Projetos           |       | Fechado     | %100                      |                  |                    |                         | 0 segundo       | 0 segundo                          | þ                |      |
|                         | Custos             |          | Permissão para Anexar PDF                       |       | Fechado     | %100                      |                  |                    |                         | 0 segundo       | 0 segundo                          | þ                |      |
|                         | Itens ITIL         |          | tarefa 1                                        |       | Novo        | %10                       |                  |                    |                         | 0 segundo       | 0 segundo                          | 0                |      |
|                         | Itens              |          | teste                                           |       | Processando | %15                       |                  |                    |                         | 0 segundo       | 0 segundo                          | þ                |      |
|                         | Notas              |          | teste                                           |       |             | %0 4                      |                  |                    |                         | 0 segundo       | 0 segundo                          | þ                |      |
|                         | Todos              |          | Restrição de Criação/Exclusão de Projetos       | 3     |             | %100                      | 30-05-2024 12:   | 00                 | 31-05-2024 12:00        | 0 segundo       | 0 segundo                          | þ                |      |
|                         |                    |          | Permissões do Super Admin de Projetos           |       |             | %100                      | 30-05-2024 12:   | 00 5               | 31-05-2024 12:00        | 0 segundo       | 0 segundo                          | þ                |      |
|                         |                    |          | Permissão para Anexar PDF                       |       | Fechado     | %100                      | 30-05-2024 12:   | 00                 | 31-05-2024 12:00        | 0 segundo       | 0 segundo                          | þ                |      |
|                         |                    |          | Tarefas do projeto                              | Тіро  | Status      | Percentual finalizado     | 🔺 Data planeja   | da para começo     | Data planejada para fim | Duração planeja | ada Duração                        | efetiva          | Pai  |
|                         |                    |          |                                                 |       |             |                           |                  |                    |                         |                 |                                    |                  |      |
|                         |                    |          |                                                 |       |             |                           |                  |                    |                         |                 |                                    |                  |      |
|                         |                    |          |                                                 |       |             |                           |                  |                    |                         |                 |                                    |                  |      |
|                         |                    |          |                                                 |       |             |                           |                  |                    |                         |                 |                                    |                  |      |
|                         |                    |          |                                                 |       |             |                           |                  |                    |                         |                 |                                    |                  |      |
|                         |                    |          |                                                 |       |             |                           |                  |                    |                         |                 |                                    |                  |      |
|                         |                    |          |                                                 |       |             |                           |                  |                    |                         |                 |                                    |                  |      |
|                         |                    |          |                                                 |       |             |                           |                  |                    |                         |                 |                                    |                  |      |
| K Recolher menu         |                    |          |                                                 |       |             |                           |                  |                    |                         |                 |                                    |                  |      |

Figura 6 – Tarefas do Projeto.

- 6.1 Local onde poderão ser adicionadas novas tarefas..
- 6.2 Nome das tarefas existentes.
- 6.3 Visualização dos status dos projetos e das tarefas..
- 6.4 Data para o início da tarefa.
- 6.5 Prazo determinado para o encerramento da tarefa.

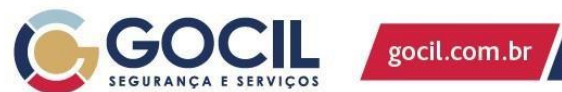

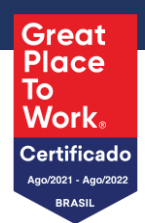

7. Nesta tela, temos a visão geral da tarefa de um projeto, onde poderão ser alterados prazos, nome, percentual, etc.

| eoc.                    | 🙆 Home / 🖨 Ferramentas / | 0 <sup>5</sup> Projetos Q Pesquisar ☆ Listas | Minhas tarefas                                       | Pesqu                         | iisar Q                  | Projetos<br>TICA - TI (estrutura completa) |  |  |  |
|-------------------------|--------------------------|----------------------------------------------|------------------------------------------------------|-------------------------------|--------------------------|--------------------------------------------|--|--|--|
| Encontrar um menu       | « < 🗉                    | š≡ Tarefa do projeto - Permissões do Su      | per Admin de Projetos                                | GOCIL > INFORMATICA - TI > SU | PORTE Entidades filhas i | : Ações ~ 8/18 > >>                        |  |  |  |
| 🖨 Ferramentas 🛛 🗸       | Tarefa do projeto        |                                              |                                                      |                               |                          |                                            |  |  |  |
| 0 <sup>0</sup> Projetos | Tarefas do projeto       | Modelo de tarefa do projeto                  | <b>v</b>                                             | i                             |                          |                                            |  |  |  |
|                         | Equipe da tarefa         | Projeto                                      | GLPI - MELHORIAS V1                                  | Filho d                       | e                        | * i                                        |  |  |  |
| ි Feeds RSS             | Notas                    | Nome                                         | Permissões do Super Admin de Projetos                |                               |                          |                                            |  |  |  |
| Plug-ins                | Todos                    | Status                                       | Fechado 👻                                            | i Tip                         | 0                        | * i                                        |  |  |  |
| er Configurar V         |                          | Percentual finalizado                        | %100                                                 | Calcular automaticament       | e 🗌 i                    |                                            |  |  |  |
|                         |                          | Marco                                        | Não 👻                                                |                               |                          |                                            |  |  |  |
|                         |                          |                                              |                                                      |                               |                          |                                            |  |  |  |
|                         |                          |                                              | Ê                                                    | PLANEJAMENTO                  |                          |                                            |  |  |  |
|                         |                          | Data planejada para começo                   | 30-05-2024 12:00:00                                  | Data real do começ            | o 30-05-2024 12:00:00    | <b>#</b>                                   |  |  |  |
|                         |                          | Data planejada para fim                      | 31-05-2024 12:00:00                                  | Data real de fi               | m 31-05-2024 12:00:00    | <b></b>                                    |  |  |  |
|                         |                          | Duração planejada                            |                                                      | Duração efetiv                | a                        | Ψ.                                         |  |  |  |
|                         |                          | Duração de chamados                          |                                                      | Duração tot                   | Duração total 0 segundo  |                                            |  |  |  |
|                         |                          |                                              |                                                      | 0                             |                          |                                            |  |  |  |
|                         |                          |                                              |                                                      | DETALHES                      |                          |                                            |  |  |  |
|                         |                          | Descrição Sim                                | iples v B I <u>A</u> v 🖋 v                           | ∷ ∷ ⊴ ≊ ⊗ ⊞∽ 🖋                | 53 <> 53                 |                                            |  |  |  |
|                         |                          | 1.0                                          | O Super Admin terá permissão total em todos os proje | tos.                          |                          |                                            |  |  |  |
|                         |                          | 2./                                          | Alteração do Idioma do Status:                       |                               |                          |                                            |  |  |  |
|                         |                          | h                                            |                                                      |                               |                          |                                            |  |  |  |
| // Recollier menu       |                          | Comentários                                  |                                                      |                               |                          |                                            |  |  |  |
| ( nocomor menu          |                          |                                              |                                                      |                               |                          |                                            |  |  |  |

Figura 7 - Visão detalhada de uma tarefa.

8. Menu Kanban, onde pode ser criado e visualizado itens existentes.

| <u></u>                               | 🛈 Home / 🖨 Ferramentas / | 0 <sup>5</sup> Projetos Q Pesquisar A Listas O Minhas tarefas D Kanban global | Pesquisar                          | Q Projetos Padrão<br>TICA - TI (estrutura completa) | LH |
|---------------------------------------|--------------------------|-------------------------------------------------------------------------------|------------------------------------|-----------------------------------------------------|----|
| GOCIL                                 |                          | 0 <sup>5</sup> Projeto - GLPI - MELHORIAS V1                                  | GOCIL > INFORMATICA - TI > SUPORTE | Entidades filhas i Ações ~ 1/4 > >>                 | >  |
| Ferramentas ~ 0 <sup>0</sup> Projetos | Projeto                  | Global +                                                                      |                                    |                                                     |    |
| Lembretes                             | Equipe do projeto        | Sem status 0 +                                                                |                                    |                                                     |    |
| না Feeds RSS<br>ঠ Plug-ins ~          | Projetos 1<br>Kanban     |                                                                               |                                    |                                                     |    |
| 🕲 Configurar 🗸 🗸                      | Custos                   |                                                                               |                                    |                                                     |    |
|                                       | Itens ITIL               |                                                                               |                                    |                                                     |    |
|                                       | Notas                    |                                                                               |                                    |                                                     |    |
|                                       | Todos                    |                                                                               |                                    |                                                     |    |
|                                       |                          |                                                                               |                                    |                                                     |    |
|                                       |                          |                                                                               |                                    |                                                     |    |
|                                       |                          |                                                                               |                                    |                                                     |    |
|                                       |                          |                                                                               |                                    |                                                     |    |
|                                       |                          |                                                                               |                                    |                                                     |    |
|                                       |                          |                                                                               |                                    |                                                     |    |
| ≪ Recolher menu                       |                          |                                                                               |                                    |                                                     |    |
| Figura 8 - Kanb                       | an                       |                                                                               |                                    |                                                     |    |

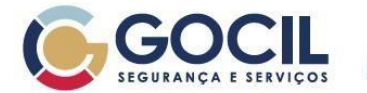

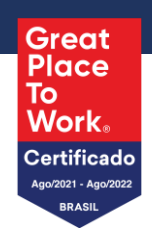

## Informações Adicionais

- Este documento substitui todas as versões anteriores.
- Não utilizar cópia impressa sem verificar a versão vigente.
- As informações contidas neste documento são restritas e de uso exclusivo da Gocil Segurança e Serviços e não podem ser utilizadas ou reproduzidas sem autorização escrita da mesma.